## HARMONOGRAM

Tabela Harmonogram służy do ustalenia kolejności prowadzenia wysyłek, dostaw czy też zamówień. Harmonogram taki ustalać można dla konkretnego sklepu/kontrahenta, dnia tygodnia, typu zadania oraz hali magazynu.

| HARMONOGRAM           |                 |            |                  |                       |                                    |    |  |  |  |  |  |
|-----------------------|-----------------|------------|------------------|-----------------------|------------------------------------|----|--|--|--|--|--|
| Hala:                 | 3 MD3           |            |                  |                       |                                    |    |  |  |  |  |  |
| Typ:                  | Θ               |            | Flag             | ga: 0                 |                                    |    |  |  |  |  |  |
| Kontrahent:           | 621 EKO         | ŁÓDŹ 3     |                  |                       |                                    |    |  |  |  |  |  |
| Dzień:                | Czwartek        | 4          | Kolejnos         | ść: 5                 |                                    |    |  |  |  |  |  |
| NrH <del></del> Hala- | ———Dzień tyg—   | TId Kont   | —Kontahent———    | _Kolej <sub>⊤</sub> ⊺ | <sup>¬</sup> yp <sub>─</sub> ¬Flag |    |  |  |  |  |  |
| 1 MD1                 | Wtorek          | 936 EKO    | OPOLE 6          | 1                     | 0                                  | 0  |  |  |  |  |  |
|                       | Wtorek          | 1/3 EK0    |                  | 2                     | Θ                                  | 0  |  |  |  |  |  |
|                       | Wtorek          |            | 62060W 2         | 5                     | 0                                  | 0  |  |  |  |  |  |
|                       | wtorek<br>Środa | 620 EKU    | 2002 2<br>kódź 2 |                       | 0                                  | 0  |  |  |  |  |  |
|                       | Czwartek        | 621 EKU    |                  |                       | 0                                  | 0  |  |  |  |  |  |
|                       |                 |            |                  |                       |                                    |    |  |  |  |  |  |
| INS-nowy              | DEL-usuń Kolejn | osc Flaga— |                  |                       |                                    | 6— |  |  |  |  |  |

Podgląd tabeli:

Tabela zawiera następujące pola:

Hala – nr i nazwa hali dla której wykonywane będzie zadanie

Typ – typ zadania

0 – wysyłka

Kontrahent – nr kontrahenta dla którego realizujemy zadanie

Dzień – dzień tygodnia, dla którego ustalamy kolejność

Flaga

Kolejność – kolejność zadania wyznaczona dla określonego kontrahenta, typu zadania, hali i dnia tygodnia.

Kluczem w tabeli jest złożenie następujących pól: nr kontrahenta, typ, dzien i hala, tzn. że nie mągą wystąpić w tabeli dwa rekordy o identycznych wartościach wszystkich wyżej wymienionych pól. Prościej mówiąc np. dla hali nr 1, typu wysyłka, kontrahenta nr 5, w poniedziałek kolejność ustalana jest tylko raz. Jednakże dla innego kontrahenta, lub innej hali, typu czy dnia tygodnia możemy dodawać nowe rekordy.

Możliwe operacje na tabeli:

- dodawanie rekordu klawisz INSERT
- usuwanie rekordu klawisz DELETE
- zmiana kolejności klawisz 'K' lub 'k'
- zmiana flagi klawisz 'F' lub 'f'

Dodawanie rekordu: Aby dodać nowy rekord do tabeli należy wcisnać klawisz INSERT, a następnie:

 Wybrać halę dla której zdefiniowane będzie zadanie: w górę i w dół poruszamy się za pomocą klawiszy strzałek, wyboru dokonujemy wciskając ENTER

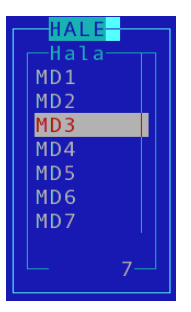

- 2) Wpisać typ zadania: 0 wysyłka
- 3) Wybrać kontrahenta: poruszanie się za pomocą klawiszy strzałek, wybór za pomocą klawisza ENTER,

dodatkowo pod klawiszem 'S' lub 's' znajduje sie wyszukiwanie kontrahenta np. wg pola: symbol, nr NIP, id kontrahenta, nazwa, skrót.

| ⊢ID K- |     | SKRÓT                    |     | SYMBOL        |       |
|--------|-----|--------------------------|-----|---------------|-------|
| 553    | EK0 | LEGNICA II               | EK0 | LEGNICA 2     | 895^  |
| 23     | EKO | LEGNICA SP.Z 0.0.        | EK0 | LEGNICA       | 895   |
| 930    | EKO | LUBSKO                   | EKO | LUBSKO        | 895 · |
| 619    | EKO | ŁÓDŹ I                   | EK0 | ŁÓDŹ 1        | 895   |
| 620    | EKO | ŁÓDŹ II                  | EK0 | ŁÓDŹ 2        | 895   |
| 621    | EKO | ŁÓDŹ III                 | EK0 | ŁÓDŹ 3        | 895   |
| 4 (    | EKO | MAGAZYN CENTRALNY WROCŁA | EK0 | MG WROCŁAW    |       |
| 1913   | EKO | MAŁOMICE                 | EKO | MAŁOMICE      | 895   |
| 2101   | EKO | MASARNIA OSTRZESZÓW      | EKO | MASARNIA      | 895   |
| 1498   | EKO | MIEJSKA GÓRKA            | EKO | MIEJSKA GÓRKA | 895v  |
|        |     |                          |     | 467-2         | 948   |

4) Flaga – nie dotyczy, pozostawić zero

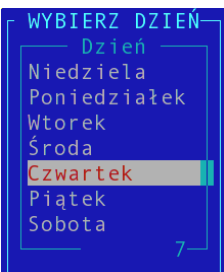

- 5) Wybrać dzień tygodnia: poruszanie się za pomocą klawiszy strzałek, wybór za pomocą klawisza ENTER
- 6) Kolejność kolejność na konkretny dzień, dla danej hali, typu i dla danego kontrahenta podpowiadana jest automatem, wystarczy zatem wcisnąć ENTER, aby ustawić zadanie jako następne w kolejności, można jednak również wpisać dowolną wartość liczbową większą od zera.

Ustalając kolejność zadań powinniśmy starać się, aby zachować unikalność tego pola dla określonego typu, hali i dnia tygodnia. Może jednak zdażyć się sytuacja, gdy np. dla hali nr 1, typu – wysyłka, dnia - wtorek mamy już ustaloną kolejność od 1 do 5, a chcemy wstawić zadanie o kolejności 3. System zapyta sie nas wtedy czy zmienić kolejność pozostałych zadań.

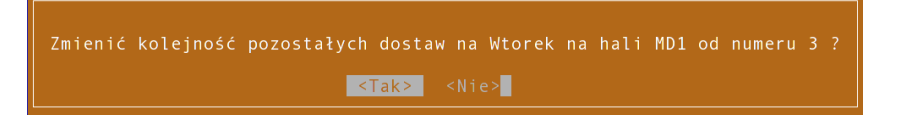

Jeżeli wybierzemy "tak", to istniejące zadania o kolejności od 3 do 5 zostaną przenumerowane na zadania o kolejności od 4 do 6, a aktulanie dodawane zadanie będzie miało kolejność 3. Jeżeli wybierzemy "nie", to zadanie zostanie dodane bez zmiany kolejności pozostałych zadań, co może spowodować powtórzenie się zadań z kolejnością 3, czyli doprowadzić do niejednoznaczności w harmonogramie.

Jeżeli zaś mamy zdefiniowane zadania o kolejności 1,2 i 5, a chcemy dodać zadanie o kolejności np. 3 (oczywiście dla tej samej hali, typu zadania i dnia tygodnia), to system również spyta się o zmianę kolejności pozostałych zadań (czyli w tym wypadku z 5 na 6). Niezależnie od wyboru harmonogram pozostanie jednoznaczny ponieważ zadanie o kolejności 3 nie było wcześniej zdefinowane.

Usuwanie rekordu:

Poruszamy belką za pomocą klawiszy strzałek, najeżdżamy na wybramy rekord i wciskamy klawisz DELETE.

Zmiana kolejności:

Wybieramy odpowiedni rekord i wciskamy klawisz 'K' lub 'k'. System automatycznie podpowiada nam pierwszą wolną kolejność dla danego typu, hali i dnia. Jeżeli chcemy wybrać

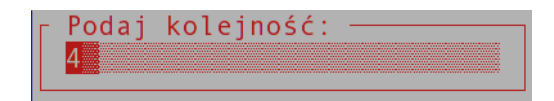

inną kolejność należy wpisać wartość i wcisnąć ENTER. Jak wybrać odpowiednią kolejność patrz wyżej na: dodawnie rekordu pkt 6 - kolejność.

Zmiana flagi:

Wartość tego pola na razie jest obojętna.